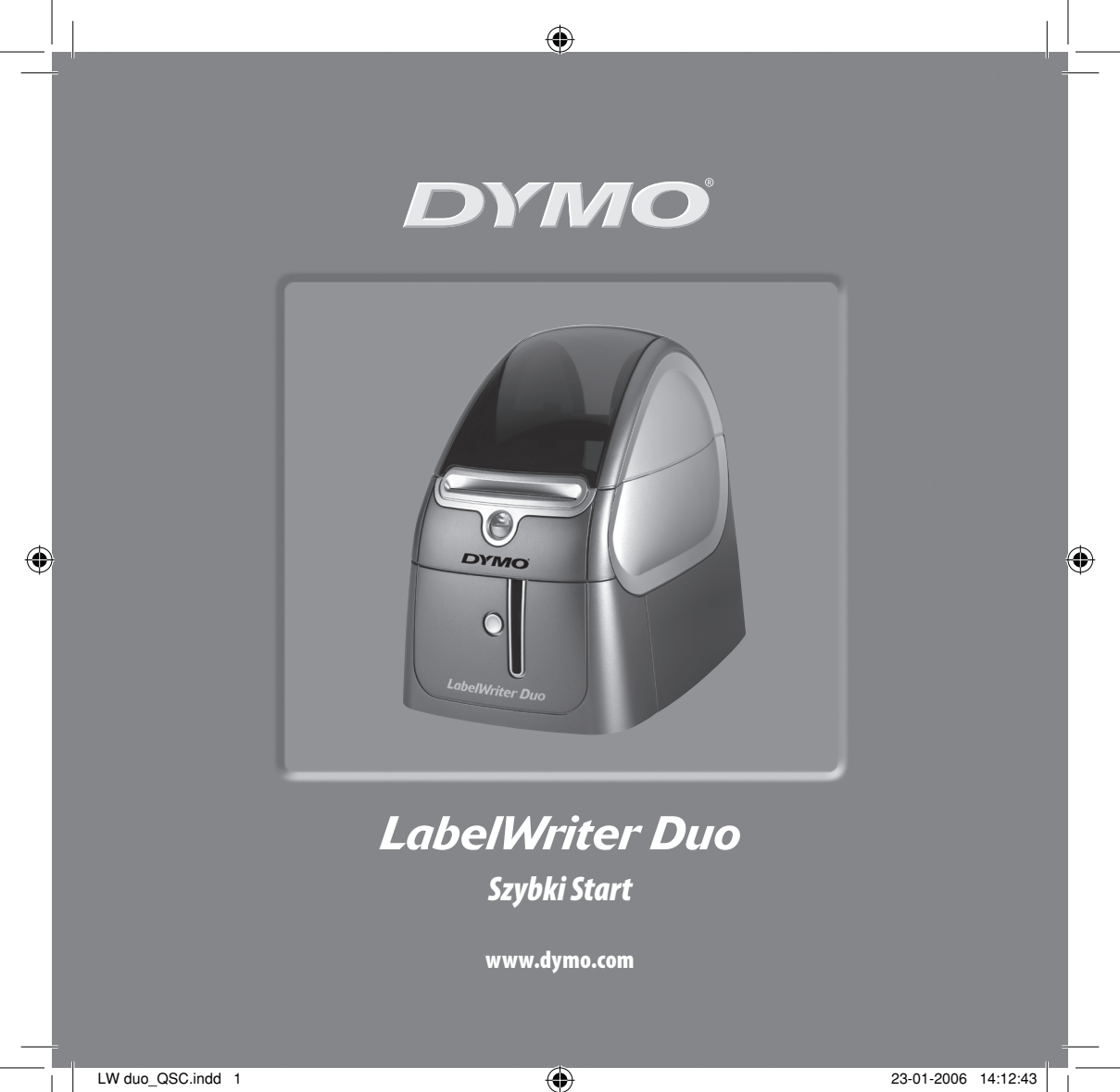

Aby zainstalować drukarkę LabelWriter i wydrukować pierwszą etykietę, postępuj zgodnie z poniższymi instrukcjami.

# 1. Rozpakowywanie drukarki LabelWriter

**UWAGA** *W* przypadku używania systemu Windows nie należy podłączać drukarki do komputera przed wyświetleniem odpowiedniego komunikatu w czasie instalowania oprogramowania.

- **1** Rozpakuj drukarkę i zachowaj elementy opakowania.
- 2 Upewnij się, że opakowanie zawierało wszystkie elementy (Obrázek 1).

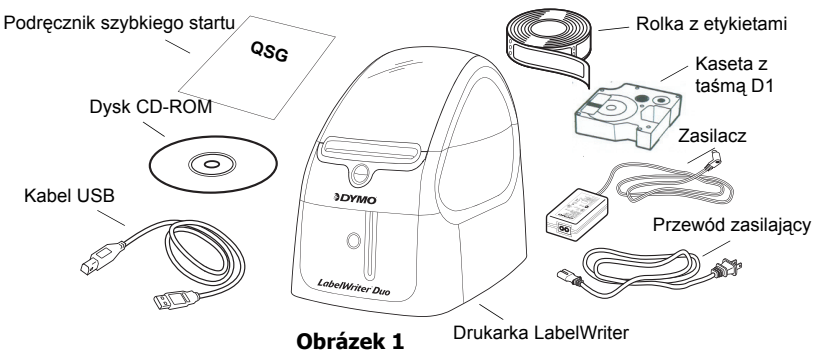

Drukarka LabelWriter wykorzystuje proces drukowania termicznego bezpośredniego, niewymagający tuszu, kasety z atramentem ani taśmy barwiącej. Ciepło generowane przez głowicę drukującą służy do tworzenia nadruków na specjalnie przygotowanych etykietach. Etykiety to jedyny materiał eksploatacyjny potrzebny do użytkowania drukarki. Zapoznaj się z głównymi komponentami drukarki. Zobacz Obrázek 2.

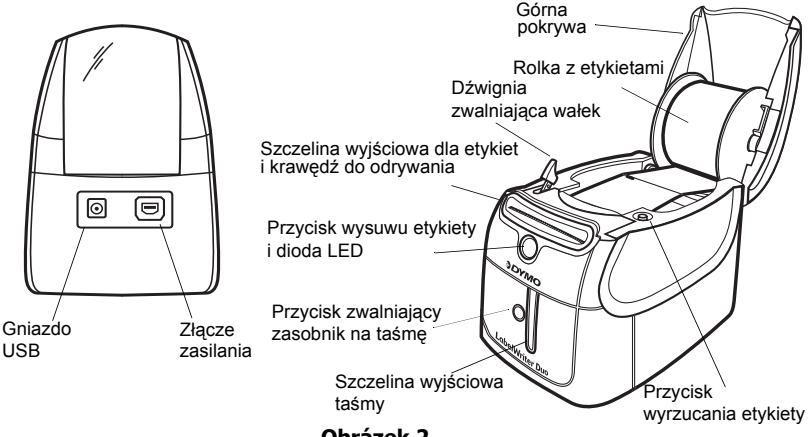

Obrázek 2

#### Funkcje drukarki LabelWriter

Przycisk wysuwu etykiety znajdujący się z przodu drukarki służy do wysuwania pojedynczej etykiety. Przycisk wyrzucania etykiety służy do usuwania etykiet z drukarki. Przycisk zwalniający zasobnik na taśmę otwiera zasobnik, umożliwiając włożenie lub wyjęcie kasetki z taśmą.

Dioda stanu informuje o bieżącym stanie drukarki:

- Stałe niebieskie zasilanie jest włączone, drukarka jest gotowa.
- Migające niebieskie etykiety nie zostały załadowane poprawnie lub szpula z etykietami jest pusta.

## 2. Instalowanie oprogramowania

#### Instalowanie oprogramowania na komputerze z systemem Windows

Nie należy podłączać drukarki do komputera przed wyświetleniem odpowiedniego komunikatu w czasie instalowania oprogramowania.

 Włóż dysk CD z oprogramowaniem drukarki LabelWriter do napędu CD-ROM. Po kilku sekundach pojawi się ekran programu instalacyjnego.

Jeżeli ekran się nie pojawi:

- a. Kliknij przycisk Start na pasku zadań systemu Windows i wybierz opcję
  Uruchom. Pojawi się okno dialogowe Uruchamianie.
- Wpisz D:\install.exe (gdzie D to litera napędu CD-ROM) i kliknij przycisk OK.
- 2 Wybierz instalowaną wersję językową i postępuj zgodnie z instrukcjami na ekranie.

# Instalowanie oprogramowania na komputerze z systemem Macintosh

1 Włóż dysk CD z oprogramowaniem drukarki DYMO LabelWriter do napędu CD-ROM.

Po kilku sekundach pojawi się ikona Instalatora oprogramowania DYMO Label Software. Zobacz Obrázek 3.

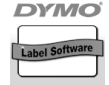

Instalator oprogramowania DYMO Label Software

Obrázek 3

2 Kliknij dwukrotnie ikonę Instalatora i postępuj zgodnie z instrukcjami na ekranie.

# 3. Podłączanie drukarki LabelWriter

Po wyświetleniu odpowiedniego komunikatu w czasie instalacji należy podłączyć drukarkę LabelWriter do portu USB komputera.

W przypadku używania systemu Windows nie należy podłączać drukarki do komputera przed wyświetleniem odpowiedniego komunikatu.

#### Podłączanie zasilania

- Włóż końcówkę przewodu zasilającego do gniazda zasilacza. Zobacz Obrázek 4.
- 2 Podłącz zasilacz do złącza znajdującego się z tyłu drukarki. Zobacz Obrázek 5. Upewnij się, że wtyczka została całkowicie włożona w złącze.
- **3** Podłącz drugi koniec przewodu zasilającego do gniazda zasilania.

#### Podłączanie kabla USB

- Podłącz kabel USB do portu USB znajdującego się z tyłu drukarki. Zobacz Obrázek 5.
- 2 Po wyświetleniu odpowiedniego komunikatu w czasie instalowania oprogramowania podłącz kabel USB do wolnego portu USB komputera. Zobacz Obrázek 6.

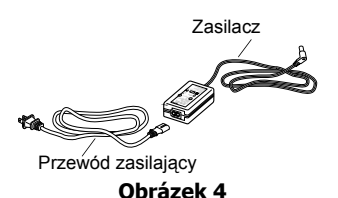

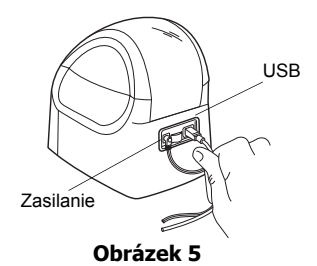

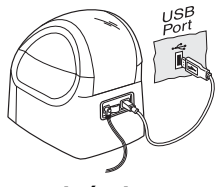

Obrázek 6

### 4. Ładowanie etykiet

Drukarka używa etykiet dwóch typów: wycinanych etykiet papierowych i etykiet na taśmach D1.

#### Ładowanie etykiet wycinanych

- 1 Naciśnij przycisk wysuwu etykiety, aby wyrzucić etykiety chroniące drukarkę w czasie transportu.
- Otwórz górna pokrywe i wyimij szpule na etykiety.
- 3 Przytrzymaj oś szpuli lewa reka i umieść na niej rolke z etykietami tak, aby etykiety były podawane od dołu.
- 4 Nałóż prowadnice szpuli z jej prawej strony i przesuń ja tak, aby przylegała do rolki. Zobacz Obrázek 7.
- 5 Włóż szpulę z etykietami w uchwyty w pokrywie drukarki.
- 6 Przetnij na pół pierwsza etykiete, aby uzyskać równa krawędź, i włóż etykietę w szczelinę podajnika. Zobacz Obrázek 8.

Drukarka pobierze etykiety i zatrzyma sie na pierwszej z nich. Jeżeli drukarka zatrzyma się i nie pobierze etykiet, sprawdź, czy etykieta została całkowicie włożona w szczeline, a następnie naciśnij przycisk wysuwu etykiety.

7 Zamknij górna pokrywe.

Obrázek 7

Obrázek 8

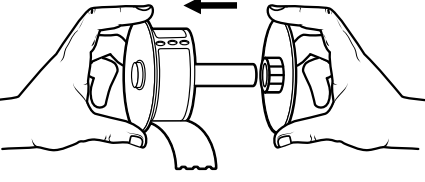

#### Wkładanie kasetki z taśmą D1

- Naciśnij przycisk z przodu drukarki, aby otworzyć zasobnik na taśmę.
- Ustaw przełącznik typu kasetki na rozmiar wkładanej kasetki z taśmą. Zobacz Obrázek
   Nacięcie w obudowie kasetki powinno pasować do dźwigni przełącznika, jeżeli został ustawiony w prawidłowym położeniu.

Jeżeli drukarka jest używana po raz pierwszy, musisz wyjąć tekturową przekładkę zabezpieczającą spomiędzy głowicy drukującej i wałka dociskowego. Zobacz Obrázek 9.

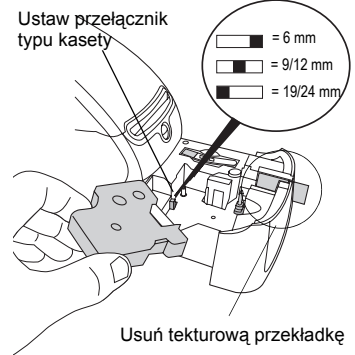

Obrázek 9

- 3 Upewnij się, że taśma piszącą i bazowa są naprężone w poprzek otworu kasetki, i że taśma przechodzi między słupkami prowadzącymi. Jeśli to konieczne, przekręć szpulę w kierunku zgodnym z kierunkiem ruchu wskazówek zegara, aby naprężyć taśmą.
- 4 Włóż kasetkę z taśmą piszącą i bazowa umieszczoną między głowicą drukującą i wałkiem dociskowym. Zobacz Obrázek 10.
- 5 Dociśnij mocno, aż kasetka wskoczy na miejsce. Upewnij się, że taśma piszącą i bazowa są ułożone prawidłowo.
- Naciśnij przycisk, aby zamknąć zasobnik na taśmę.

Teraz możesz wydrukować pierwszą etykietę.

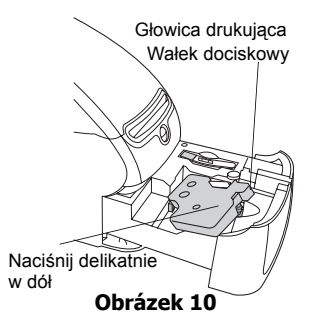

# 5. Drukowanie pierwszej etykiety

Poniższe instrukcje dotyczą drukowania etykiety wycinanej. Aby wydrukować etykietę na taśmie D1, zapoznaj się z *Podręcznikiem Użytkownika oprogramowania DYMO Label Software*.

#### Aby wydrukować etykietę

- 1 Uruchom oprogramowanie DYMO Label Software w jeden z następujących sposobów:
  - W przypadku systemu Windows kliknij przycisk **Start**, a następnie wybierz opcje **Programy>DYMO Label>DYMO Label**.
  - W przypadku systemu Macintosh, kliknij dwukrotnie ikonę DYMO Label w folderze, w którym oprogramowanie zostało zainstalowane.

(Windows) Po pierwszym otwarciu aplikacji wyświetlane jest okno dialogowe z prośbą o zarejestrowanie oprogramowania. Aby to zrobić, postępuj zgodnie z instrukcjami na ekranie. Aplikacja prosi także o wprowadzenie domyślnego adresu zwrotnego i wskazanie pliku domyślnego logo.

- 2 W głównym oknie aplikacji kliknij jeden raz etykietę i wpisz dowolny tekst.
- 3 Wybierz czcionkę i opcje wyrównania na pasku narzędzi Formatowanie.
- 4 Kliknij ikonę N , aby wydrukować etykietę.

Gratulacje! Teraz możesz zacząć projektować i drukować etykiety.

Aby uzyskać szczegółowe informacje na temat używania oprogramowania, zapoznaj się z *Podręcznikiem Użytkownika oprogramowania DYMO Label Software*, znajdującym się na dysku CD-ROM z oprogramowaniem DYMO Label, lub pomocą online.

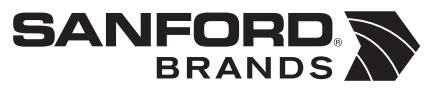

DYMO bvba Industriepark-Noord 30 9100 Sint-Niklaas Belgium

9301 0E

8